### 買一送— Buy One Get One Free

### 購物任何補充送以下指定補充一本 Purchase any supplementary exercises to get 1 free designated supplementary exercises

- 每筆交易只限使用優惠一次,每次只限送一本樂思網店尚有存貨的指定補充練習。
- Each transaction can only enjoy this offer once and only applicable to the designated supplementary exercises available on Pan Lloyds designated website.
- 各補充練習數量有限,送完即止。
- Limited quantity of each free supplementary exercise while stock lasts.
- 只可加入以下一本補充練習至購物車,如多於一本或以上,此優惠將不會執行, 並且以原價計算。
- Only one of the following supplementary exercises can be added to the shopping cart. In case of one or multiple exercises is/are added, this offer will not be applied and calculated at the original price.

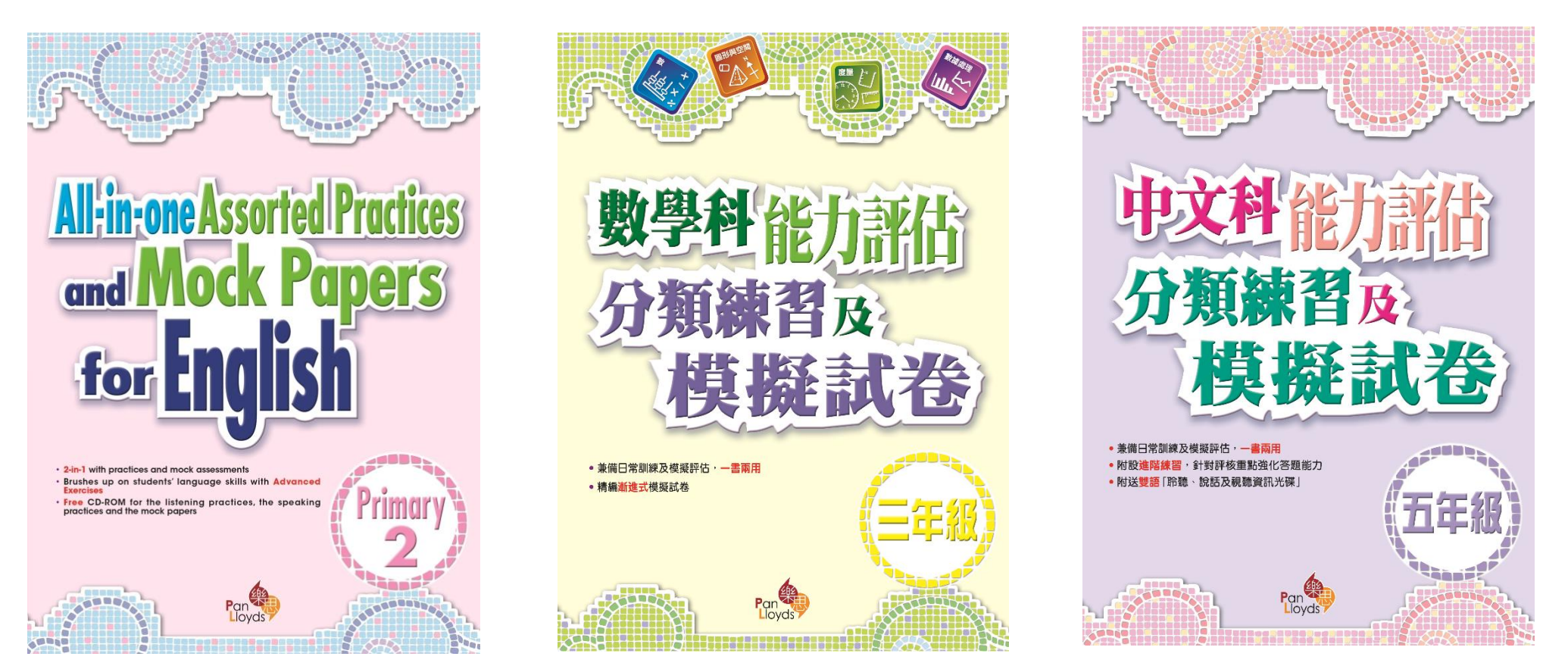

All-in-one Assorted Practices and Mock Papers for English \$119

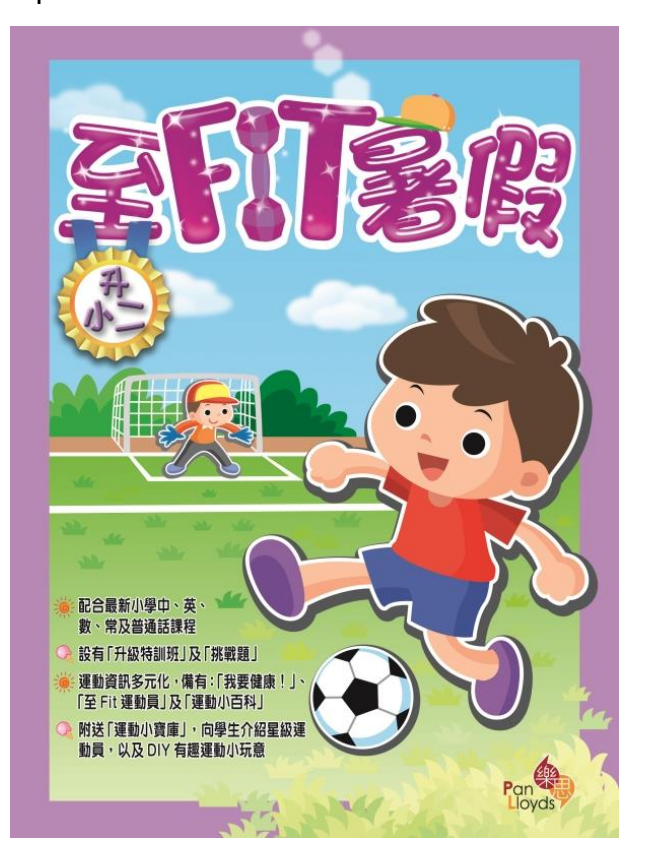

至 FIT 暑假 \$51

數學科能力評估分類練習 及模擬試卷 \$115

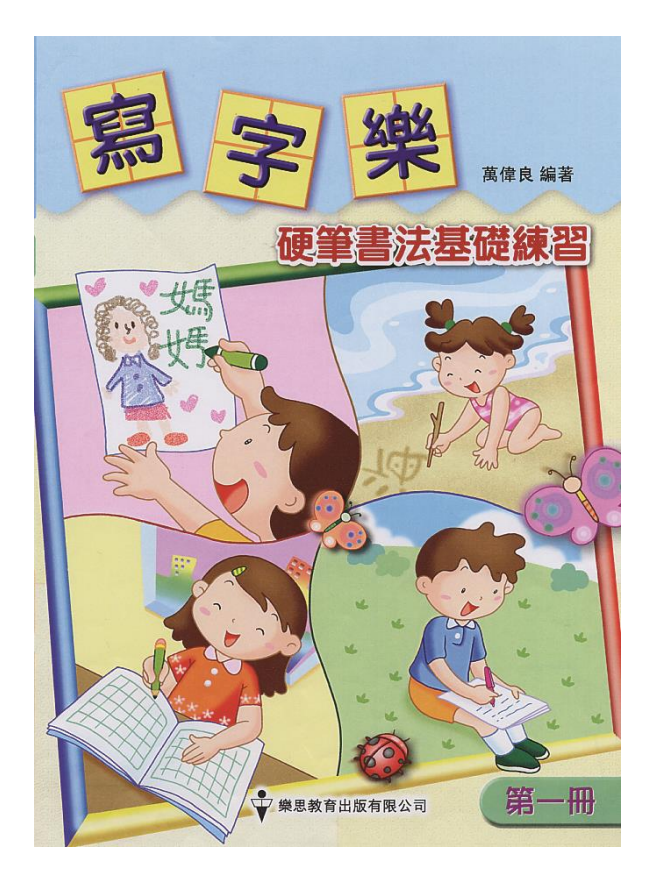

寫字樂--硬筆書法基礎練習 \$50 中文科能力評估分類練習 及模擬試卷 \$115

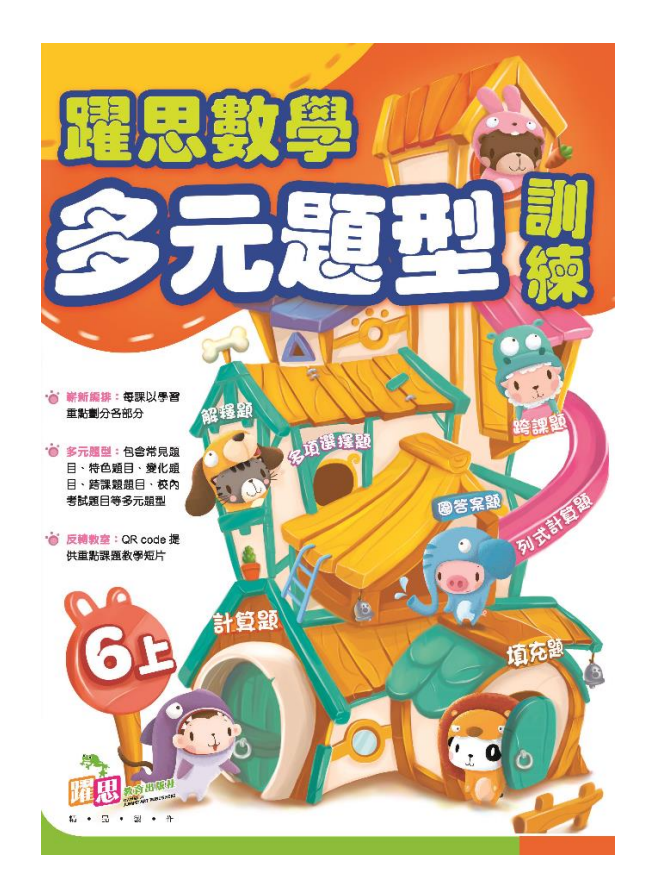

### 躍思數學多元題型訓練 \$95

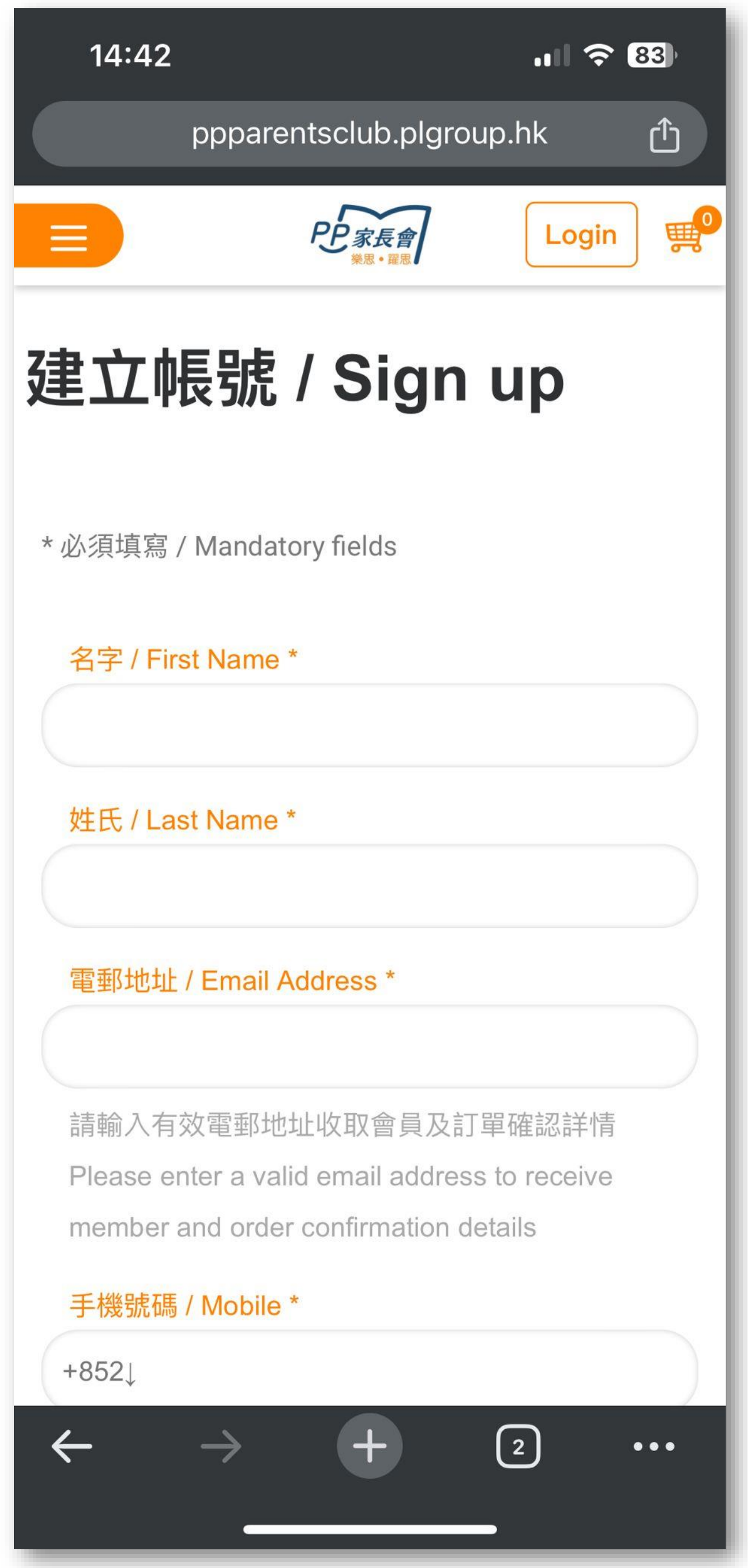

進入樂思指定網頁<u>https://ppparentsclub.plgroup.hk/</u> 登記成為PP家長會會員

Go to https://ppparentsclub.plgroup.hk/ to register as Pan Lloyds PP Parents Club member

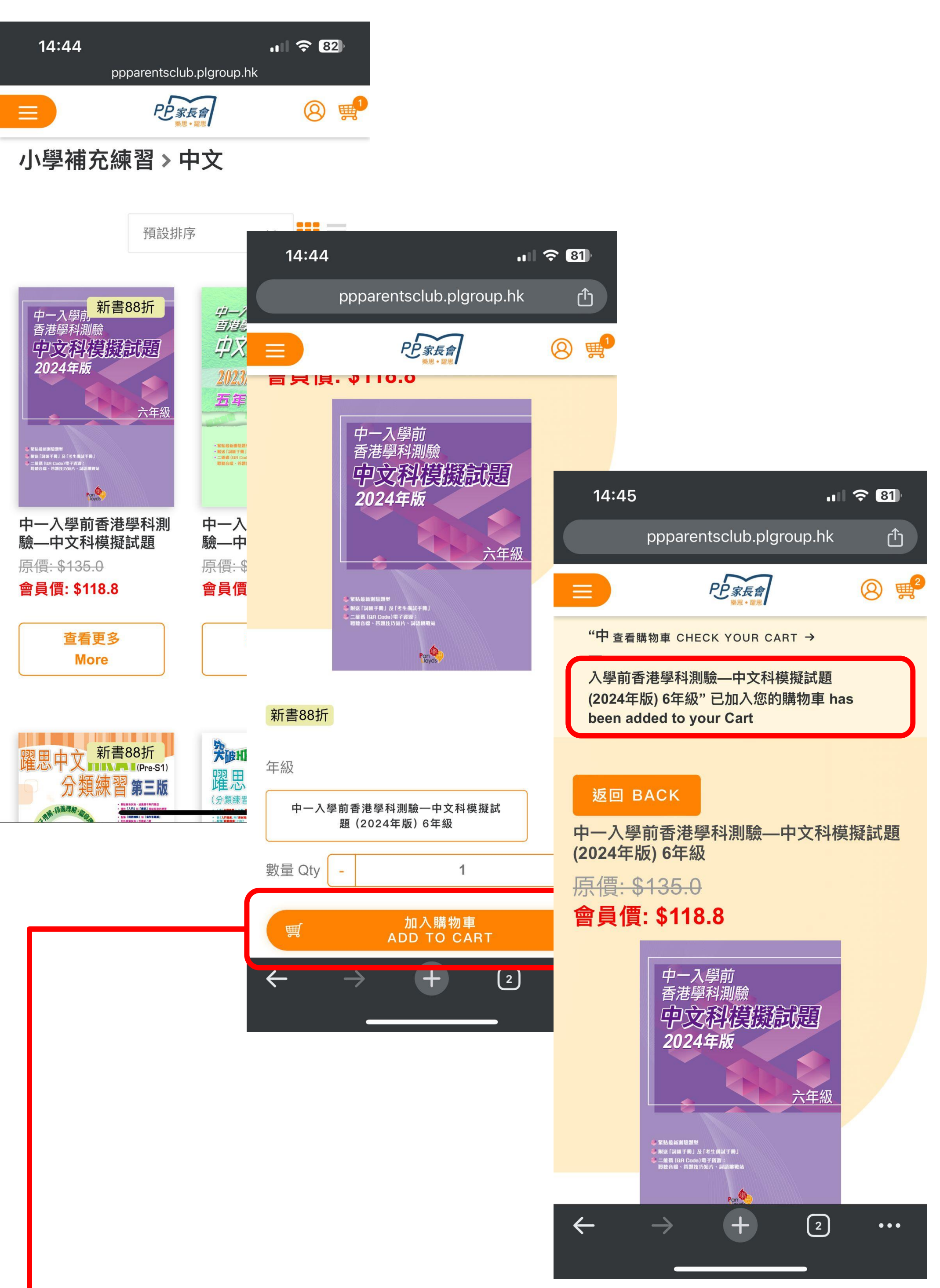

於樂思指定網頁<u>https://ppparentsclub.plgroup.hk/</u>在產 品列表中點購心水產品並加入購物車中 Go to Pan Lloyd's designated website (<u>https://ppparentsclub.plgroup.hk/</u>) and add the product to the cart

### 點選欲獲贈的書目 Select the free book

- 只可加入以下一本獲贈的書目至購物車,如多於一本 或以上,此優惠將不會執行,並且以原價計算。
- Only one of the following free books can be added to the shopping cart. In case of one or multiple books is/are added, this offer will not be applied and calculated at the original price.

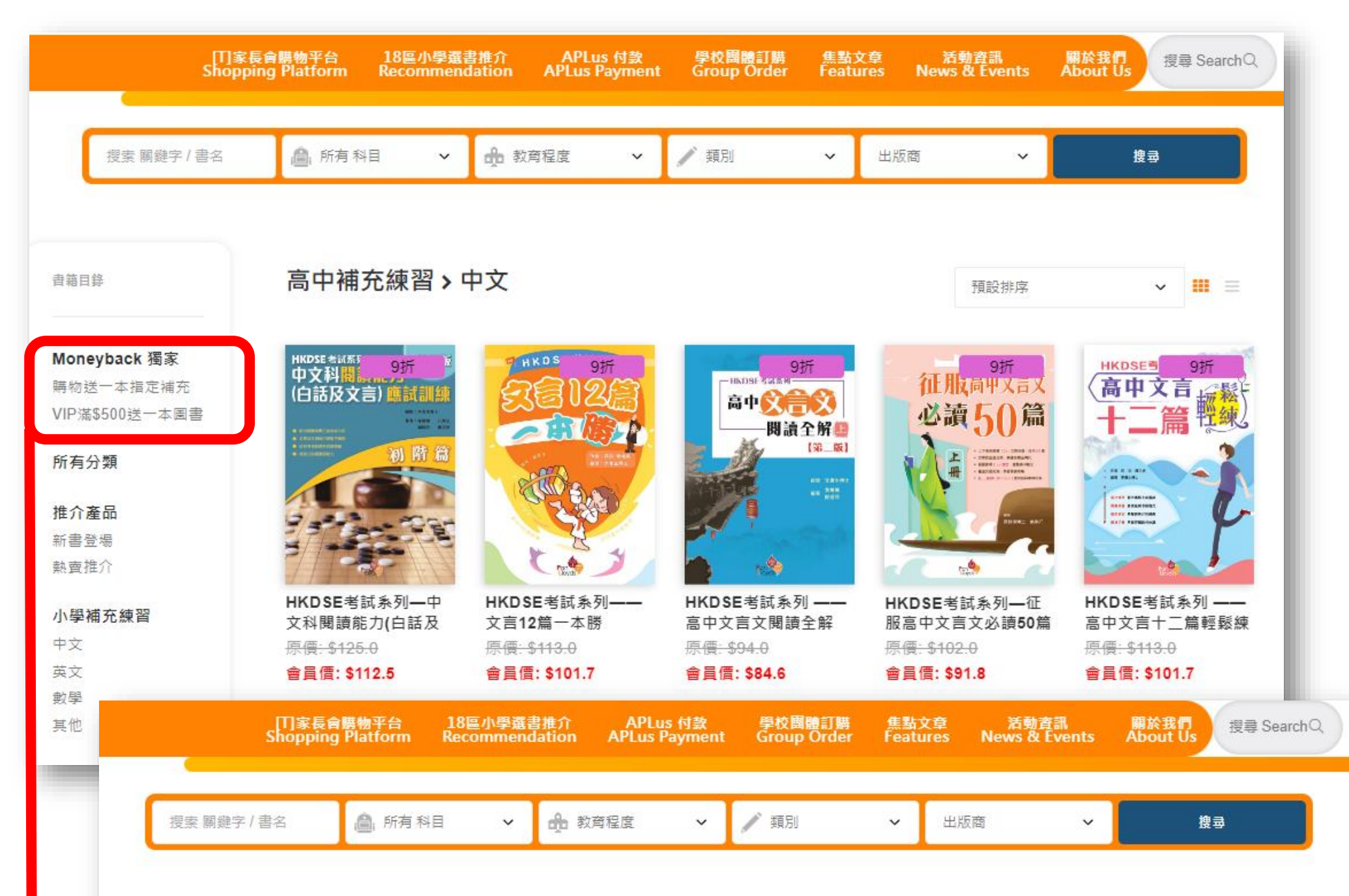

書籍目錄

#### Moneyback 獨家 > VIP滿\$500送一本圖書

預設排序

....

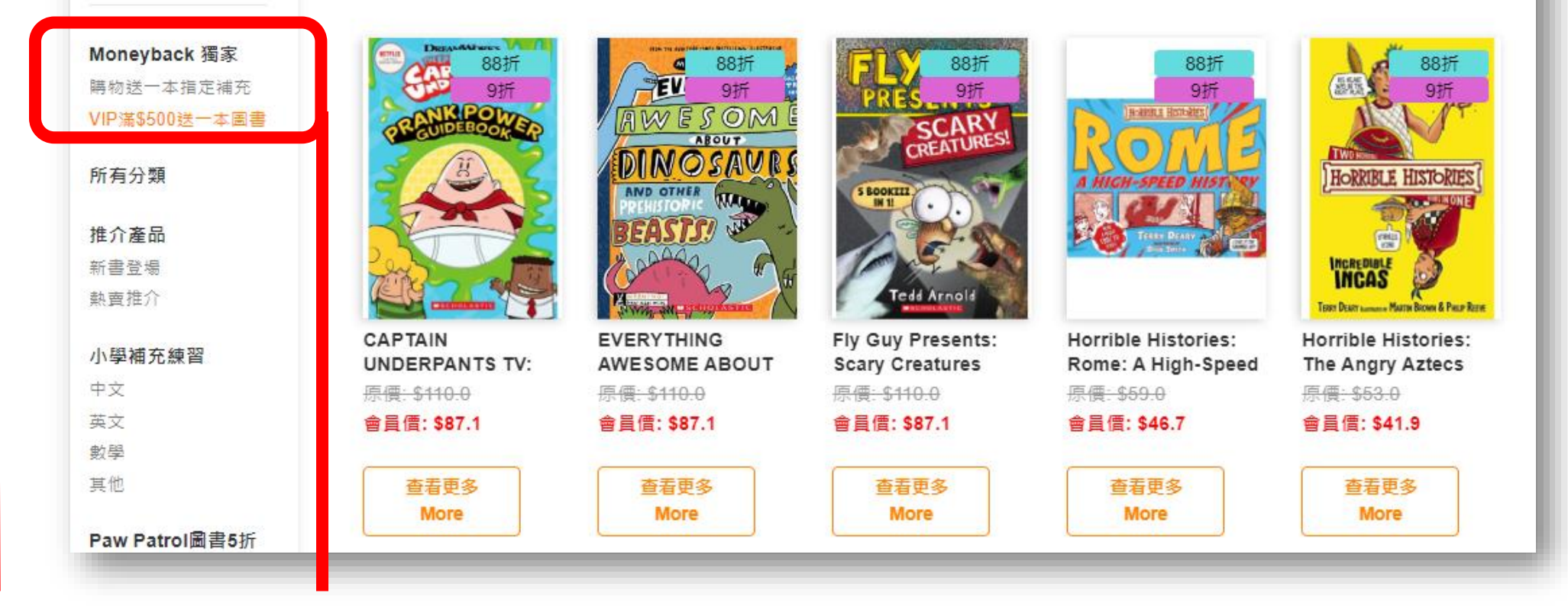

在產品分類中點選【Moneyback獨家】產品列,點選欲獲 贈的書目並加入購物車 Select the free book and add to the cart from the category of 【Moneyback獨家】

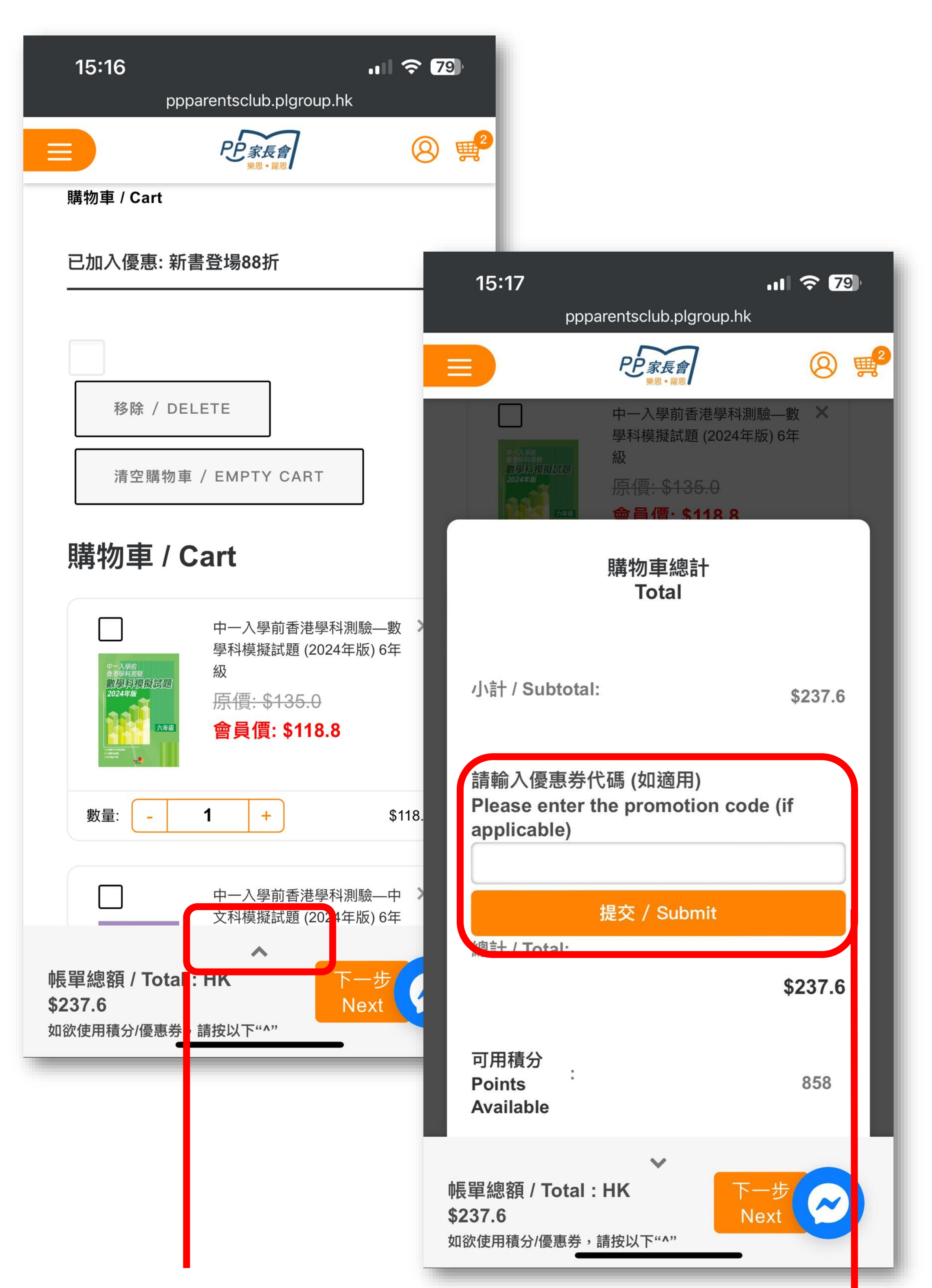

進入購物車檢查所選產品無誤後,輸入/貼上從易賞錢 App中複製的優惠碼,按下一步 Go to the shopping cart and check the product and input or paste the promo code copied from MoneyBack App, then submit

| []]家長會購物平台<br>Shopping Platform F                     | 18區小學選書推介<br>Recommendation | APLus 付款<br>APLus Payment | 學校團體訂購<br>Group Order | 焦點文章<br>Features | 活動<br>News ( | 协資訊<br>& Events       | 關於我們<br>About Us | 搜尋 SearchQ           |
|-------------------------------------------------------|-----------------------------|---------------------------|-----------------------|------------------|--------------|-----------------------|------------------|----------------------|
| 配送地區 Shipping District (選填 Please select) *           |                             |                           |                       |                  |              | 數學科能:<br>及模擬試練        | \$91.1           |                      |
| 一般地區 General area × v                                 |                             |                           |                       |                  |              | 小計 Subt               | total            | \$195.8              |
| 配送方式及费用 Delivery method and charge (選填 Please select) |                             |                           |                       |                  |              | 優惠碼: mbrmplex         |                  | -<br>\$0.0<br>\$40.0 |
| 順豐智能櫃:購物未滿HK\$400 運輸費HK\$40 🗸 🗸                       |                             |                           |                       |                  |              | 附加運費                  |                  |                      |
| 選擇智能櫃地區 (選填 Please select)                            |                             |                           |                       |                  |              | 額外選購 \$204.2 即可享免運费優惠 |                  |                      |
| 選擇智能櫃地區                                               |                             |                           |                       | *                |              | (det Tata             | delivery         | \$025 0              |
| 名字 / First Name <u>*</u>                              |                             | 姓氏 / Last Name *          |                       |                  | ٦            | and and a set tota    |                  | \$235.8              |
| MoneyBack 易賞錢會員編號                                     |                             |                           |                       |                  |              | 可用積分 Points           |                  | 0                    |
|                                                       |                             |                           |                       |                  | J            | Availabi              | e                |                      |
| 手機號碼 / Mobile <u>*</u>                                |                             |                           |                       |                  | -            |                       |                  |                      |
| +852 ~                                                |                             |                           |                       |                  |              |                       |                  |                      |
|                                                       |                             |                           |                       |                  |              |                       |                  |                      |
|                                                       |                             |                           |                       |                  |              |                       |                  |                      |

輸入產品運輸資料及易賞錢 會員號碼,再按下一步進入 付款

Input the delivery details and MoneyBack member ID, then press "Next" to

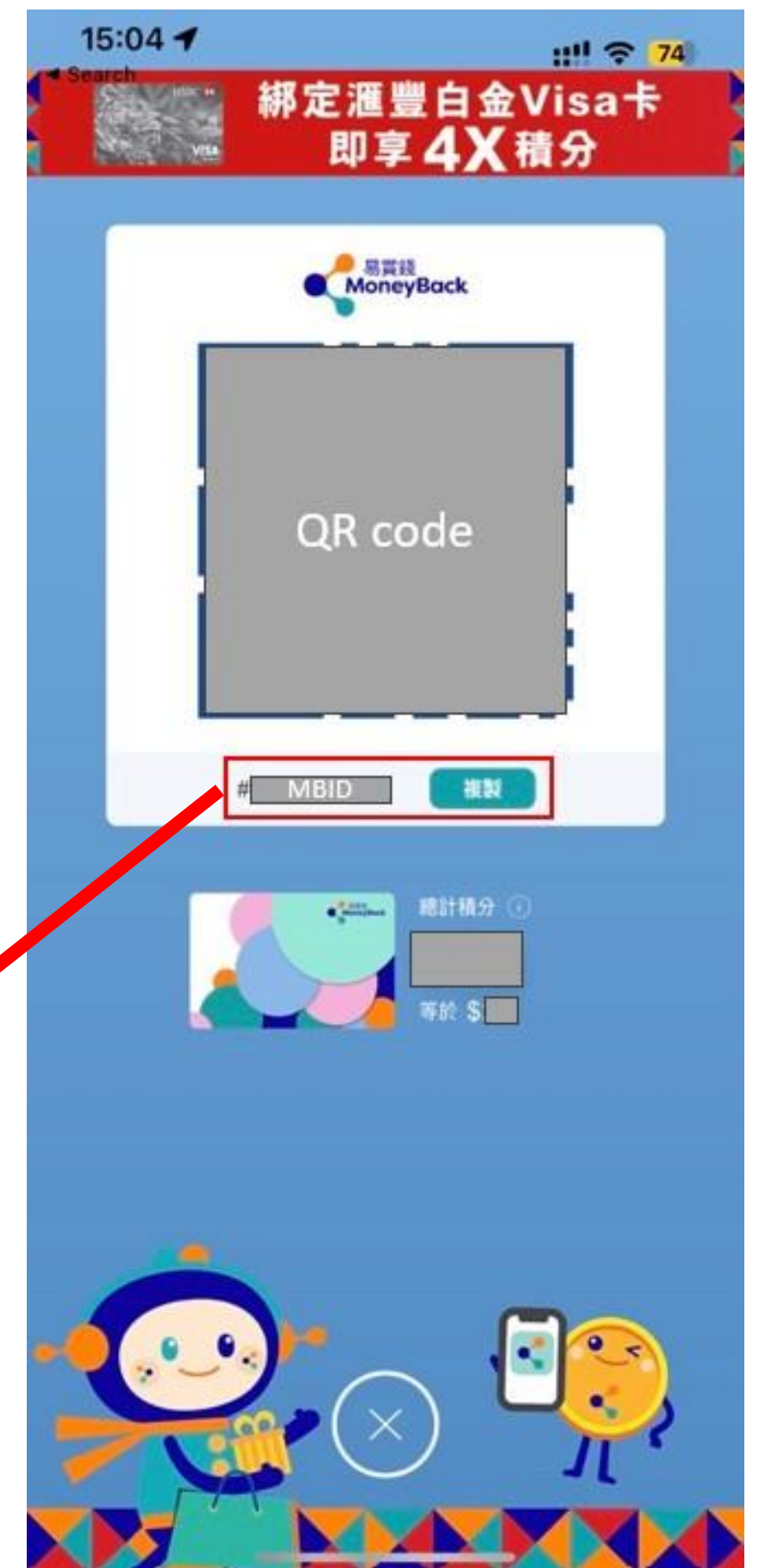

# payment

### 請於此查看易賞錢會員號碼 Please find MoneyBack member ID here

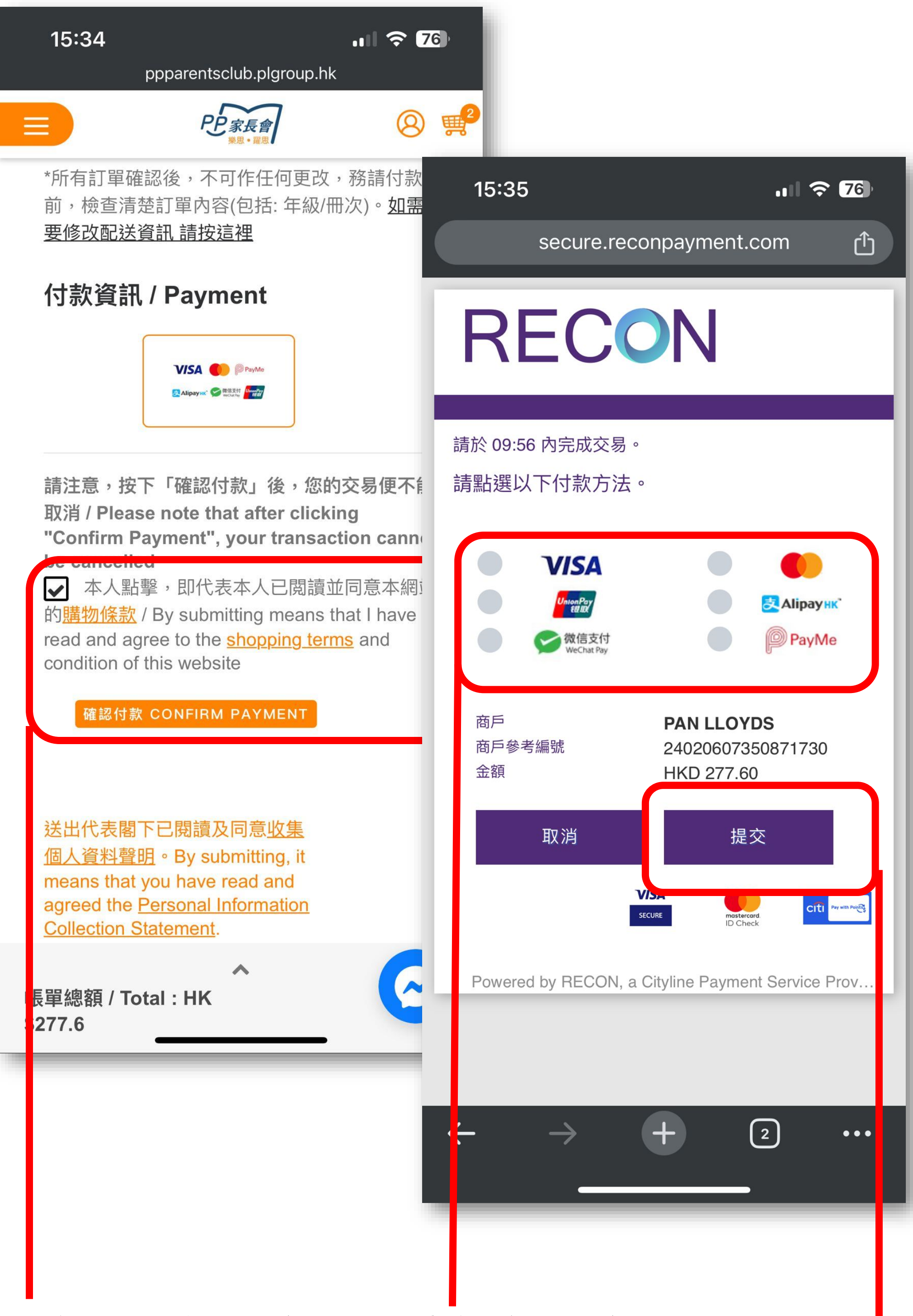

### 確認訂單並選擇合適工具去付款,即完成程序 Confirm payment and select tool for payment